Pour aller sur votre espace FFA

Cliquez sur ce lien == > <u>https://webservicesffa.athle.fr/Siffa-Acteur2/AppMain\_Login.aspx</u>

Tapez votre numéro de licence

Si vous n'avez plus votre mot de passe, cliquez sur mot de passe oublié

La FFA vous l'enverra par mail

| Bienvenue<br>Mon Espace                      | e dans<br>e ATHLE               |         |         |
|----------------------------------------------|---------------------------------|---------|---------|
| (n° licence/pass j'aime courir/email) C<br>M | ode d'accès :<br>lot de passe : |         |         |
| Mot de passe oublié ?                        |                                 | Annuler | Valider |
| Version : 3.0.1-a - 01/09/2022               |                                 |         |         |

Ensuite cliquez sur le renouvellement de licence

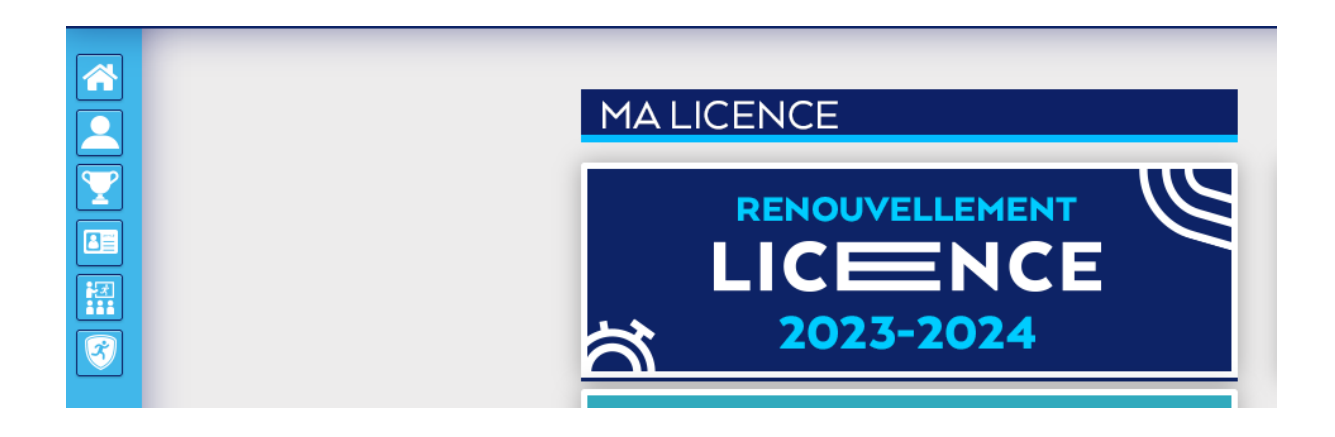

| м                                                                                                    | enu LICENCE             |          |                          |                 |                              |  |
|----------------------------------------------------------------------------------------------------|-------------------------|----------|--------------------------|-----------------|------------------------------|--|
| 5/5                                                                                                    | Choix du formulaire     | ldentité | Assurance & Code Ethique | Mes préférences | Parcours de prévention santé |  |
| Parco                                                                                                    | urs de prévention santé |          |                          |                 |                              |  |
| Dernière étape de votre formulaire de renouvellement.<br>Vous allez vous rendre sur la page du <mark>PPS</mark> pour finaliser votre renouvellement. |                         |          |                          |                 |                              |  |
|                                                                                                    |                         |          | PPS (Saison 2024)        |                 |                              |  |

Cliquer sur le bouton PPS 2024

|     | Menu SANTE                                                                                                    |                                                                                                    |                                                                                                    |                                                                                        |                                               |                   |
|-----|----------------------------------------------------------------------------------------------------|----------------------------------------------------------------------------------------------------|----------------------------------------------------------------------------------------------------|----------------------------------------------------------------------------------------|-----------------------------------------------|-------------------|
| 1/5 | Etape 1                                                                                                    | Etape 2                                                                                                    | Etape 3                                                                                                    | Etape 4                                                                                | Etape 5                                       | 1                 |
| F   | Parcours de Pr                                                                                                    | révention Santé - 1                                                                                                    | 1                                                                                                    |                                                                                        |                                               |                   |
|     | Il est indispensable et un<br>cours des 12 derniers m<br>• Une douleur dans la p<br>• Des palpitations*;<br>• Une perte de connais<br>• Un essoufflement inh-<br>*Les palpitations sont une perc | rgent de consulter un medecin ava<br>lois ;<br>poitrine à l'effort ;<br>sance brutale au repos ou à l'effo<br>abituel à l'effort.<br>reption inhabituelle et anormale des battern | ant reprise de l'entrainement et/ou<br>rt ;<br>ents cardiaques.                                                        | de la competition, si vous avez re                                                     | ssenti ou avez eu au moins une f<br>Lancer fa | ois au<br>a vidéo |
|     |                                                                                                    | po<br>ATTENTION: Nous avons des di                                                                                                    | bur passer à l'étape suivante vous der<br>fficultés de visionnage sur les plate-fo<br>Veuillez nous excuser pour la gê | rez d'abord lire la vidéo.<br>rmes iOs. Privilégiez d'autres naviga<br>ne occasionnée. | teurs que Safari.                             |                   |

Lancer la vidéo, durée une minute

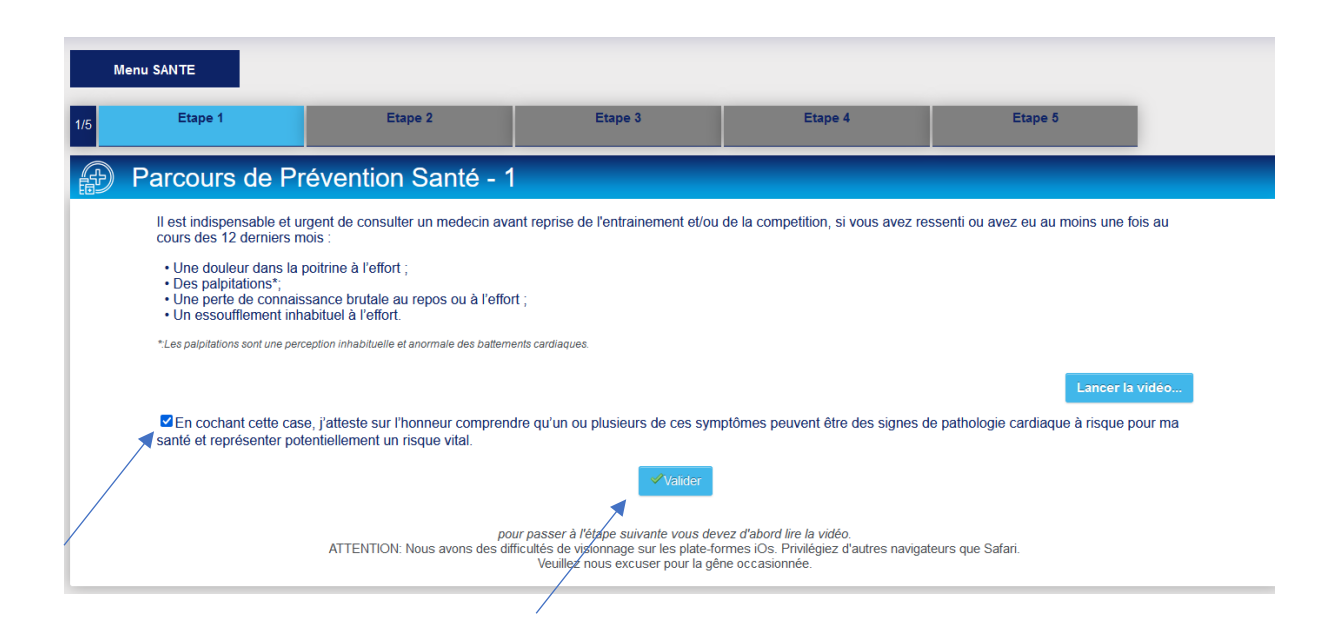

#### Suivant

| 1/5 | Etape 1                                                                                                    | Etape 2                                                                                                    | Etape 3                                                         | Etape 4                            | Etape 5                                |
|-----|----------------------------------------------------------------------------------------------------|----------------------------------------------------------------------------------------------------|-----------------------------------------------------------------|------------------------------------|----------------------------------------|
| F   | Parcours de Pr                                                                                                    | évention Santé - 1                                                                                                    |                                                                 |                                    |                                        |
|     |                                                                                                    |                                                                                                    | Votre réponse a bien été pris<br>Merci de continue<br>Suivant 📀 | e en compte.<br>rr.                |                                        |
|     | Il est indispensable et un<br>cours des 12 derniers m<br>• Une douleur dans la<br>• Des palpitations*;<br>• Une perte de connais<br>• Un essoufflement inh<br>*Les palpitations sont une perc | rgent de consulter un medecin ava<br>lois :<br>poitrine à l'effort ;<br>ssance brutale au repos ou à l'effor<br>abituel à l'effort.<br>seption inhabituelle et anormale des batterne | nt reprise de l'entrainement et/ou<br>t ;<br>nts cardiaques.    | de la competition, si vous avez re | ssenti ou avez eu au moins une fois au |

# Lancer la 2 eme vidéo durée 1 minute

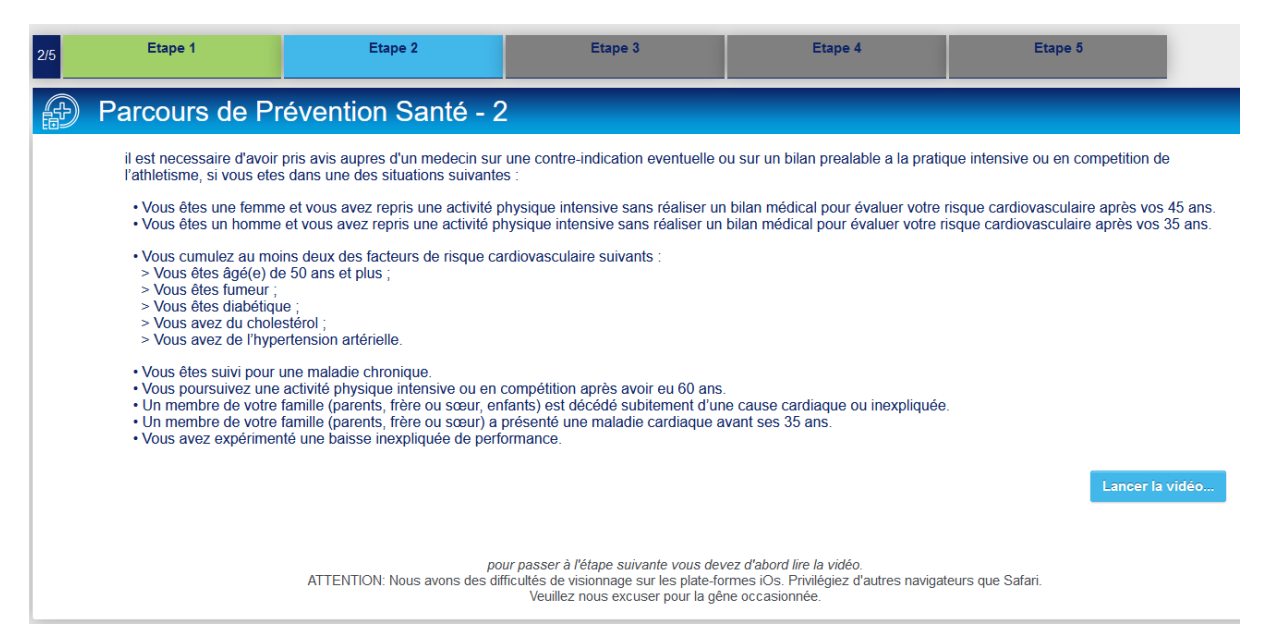

### Cocher la case et valider

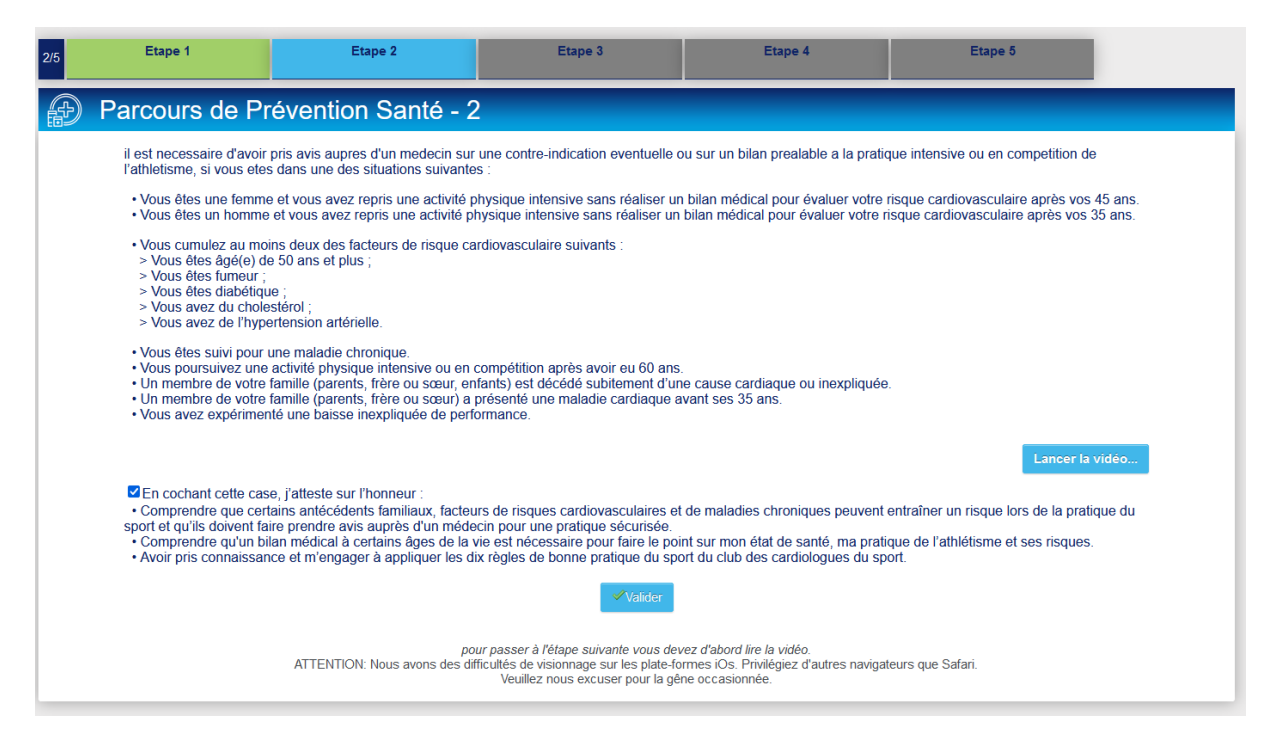

#### Suivant

| 2/5 | Etape 1                                                                                                    | Etape 2                                                                                                    | Etape 3                                                                                                    | Etape 4                                                                     | Etape 5                                                                           |
|-----|----------------------------------------------------------------------------------------------------|----------------------------------------------------------------------------------------------------|----------------------------------------------------------------------------------------------------|-----------------------------------------------------------------------------|-----------------------------------------------------------------------------------|
| Ð   | Parcours de Pr                                                                                                    | évention Santé - 2                                                                                                    |                                                                                                    |                                                                             |                                                                                   |
|     |                                                                                                    |                                                                                                    | Votre réponse a bien été prise<br>Merci de continue                                                                     | e en compte.<br>r.                                                          |                                                                                   |
|     |                                                                                                    |                                                                                                    | Suivant 오                                                                                                    |                                                                             |                                                                                   |
|     | il est necessaire d'avoir<br>l'athletisme, si vous etes                                                                                                    | pris avis aupres d'un medecin sur<br>s dans une des situations suivantes                                                                                                    | une contre-indication eventuelle o<br>s :                                                                               | u sur un bilan prealable a la pratiqu                                       | ue intensive ou en competition de                                                 |
|     | <ul> <li>Vous êtes une femme</li> <li>Vous êtes un homme</li> </ul>                                                                                                    | et vous avez repris une activité p<br>et vous avez repris une activité pl                                                                                                    | hysique intensive sans réaliser un<br>nysique intensive sans réaliser un                                                | bilan médical pour évaluer votre ri<br>bilan médical pour évaluer votre ris | sque cardiovasculaire après vos 45 ans.<br>que cardiovasculaire après vos 35 ans. |
|     | <ul> <li>Vous cumulez au mo</li> <li>Vous êtes âgé(e) de</li> <li>Vous êtes fumeur ;</li> <li>Vous êtes diabétiqu</li> <li>Vous avez du chole</li> <li>Vous avez du chole</li> </ul> | ns deux des facteurs de risque ca<br>e 50 ans et plus ;<br>e ;<br>stérol ;<br>rtension artérielle.                                                                                 | rdiovasculaire suivants :                                                                                               |                                                                             |                                                                                   |
|     | <ul> <li>Vous êtes suivi pour</li> <li>Vous poursuivez une</li> <li>Un membre de votre</li> <li>Un membre de votre</li> <li>Vous avez expérimer</li> </ul>                           | une maladie chronique,<br>activité physique intensive ou en c<br>famille (parents, frère ou sœur, en<br>famille (parents, frère ou sœur) a p<br>té une baisse inexpliquée de perfo | compétition après avoir eu 60 ans.<br>fants) est décédé subitement d'un<br>présenté une maladie cardiaque a<br>rrmance. | e cause cardiaque ou inexpliquée.<br>vant ses 35 ans.                       |                                                                                   |

### Lancer la 3 eme vidéo durée 1 minute

| 3/5 | Etape 1                                                                                                    | Etape 2                                  | Etape 3                                                                                                    | Etape 4                                                                              | Etape 5          |       |  |
|-----|----------------------------------------------------------------------------------------------------|------------------------------------------|----------------------------------------------------------------------------------------------------|--------------------------------------------------------------------------------------|------------------|-------|--|
| Æ   | Parcours de Pi                                                                                                    | révention Santé - 3                      |                                                                                                    |                                                                                      |                  |       |  |
|     | une consultation ou un suivi medical est fortement recommande, si vous etes dans une des situations suivantes :  • Vous n'avez jamais réalisé d'électrocardiogramme* • Au cours des douze derniers mois :  > Vous avez arrêté le sport plus de 30 jours pour raisons de santé ;  > Vous avez arrêté le sport plus de 30 jours pour raisons de santé ;  > Vous avez arrêté le sport plus de 30 jours pour raisons de santé ;  > Vous avez debuté un traitement médicamenteux de longue durée (hors contraception et désensibilisation aux allergies) ;  > Vous pensez avoir ou on vous a déjá fait remarquer que vous aviez un problème avec la nourriture ;  > Vous étes une femme et vous n'avez plus de règles depuis plus de trois mois ;  > Vous avez eu un traumatisme crânien ;  > Vous pensez avoir besoin d'un avis médical pour poursuivre votre pratique sportive. *La Commission médicale de la FFA recommande de réaliers au moins un ECG dans sa vie. |                                          |                                                                                                    |                                                                                      |                  |       |  |
|     |                                                                                                    |                                          |                                                                                                    |                                                                                      | Lancer la        | vidéo |  |
|     |                                                                                                    | pour<br>ATTENTION: Nous avons des diffic | passer à l'étape suivante vous dev<br>uttés de visionnage sur les plate-for<br>Veuillez nous excuser pour la gêr | ez d'abord lire la vidéo.<br>mes iOs. Privilégiez d'autres navigat<br>e occasionnée. | eurs que Safari. |       |  |

## Cocher la case et valider

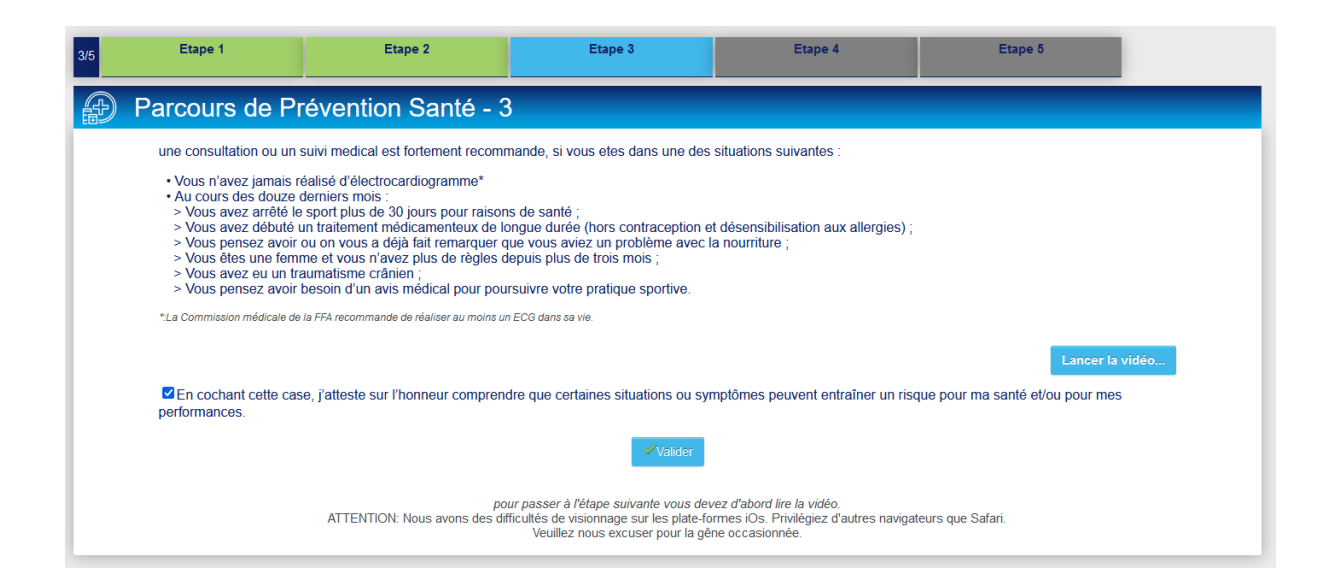

#### Suivant

| 3/5 | Etape 1                                                                                                    | Etape 2                                                                                                    | Etape 3                                                                                                    | Etape 4                                                                          | Etape 5 |  |
|-----|----------------------------------------------------------------------------------------------------|----------------------------------------------------------------------------------------------------|----------------------------------------------------------------------------------------------------|----------------------------------------------------------------------------------|---------|--|
| æ   | Parcours de P                                                                                                    | révention Santé - 3                                                                                                    |                                                                                                    |                                                                                  |         |  |
|     |                                                                                                    |                                                                                                    | Votre réponse a bien été prise<br>Merci de continue<br>Suivant 📀                                                                                                    | en compte.<br>c                                                                  |         |  |
|     | une consultation ou un<br>• Vous n'avez jamais r<br>• Au cours des douze<br>> Vous avez artété le<br>> Vous avez débuté<br>> Vous pensez avoir<br>> Vous des une fem<br>> Vous avez eu un tr<br>> Vous pensez avoir<br>*La Commission médicale de | suivi medical est fortement recomman<br>éalisé d'électrocardiogramme*<br>derniers mois :<br>» sport plus de 30 jours pour raisons de<br>un traitement médicamenteux de longu<br>ou on vous a déjà fait remarquer que<br>me et vous r'avez plus de règles depu<br>aumatisme crânien ;<br>besoin d'un avis médical pour poursui<br>e la FFA recommande de réaliser au moins un EC | de, si vous etes dans une des<br>e santé ;<br>ue durée (hors contraception e<br>vous aviez un problème avec la<br>uis plus de trois mois ;<br>ivre votre pratique sportive.<br><i>G dans sa vie.</i> | situations suïvantes :<br>: désensibilisation aux allergies) ;<br>a nourriture ; |         |  |

## Cocher la case et valider

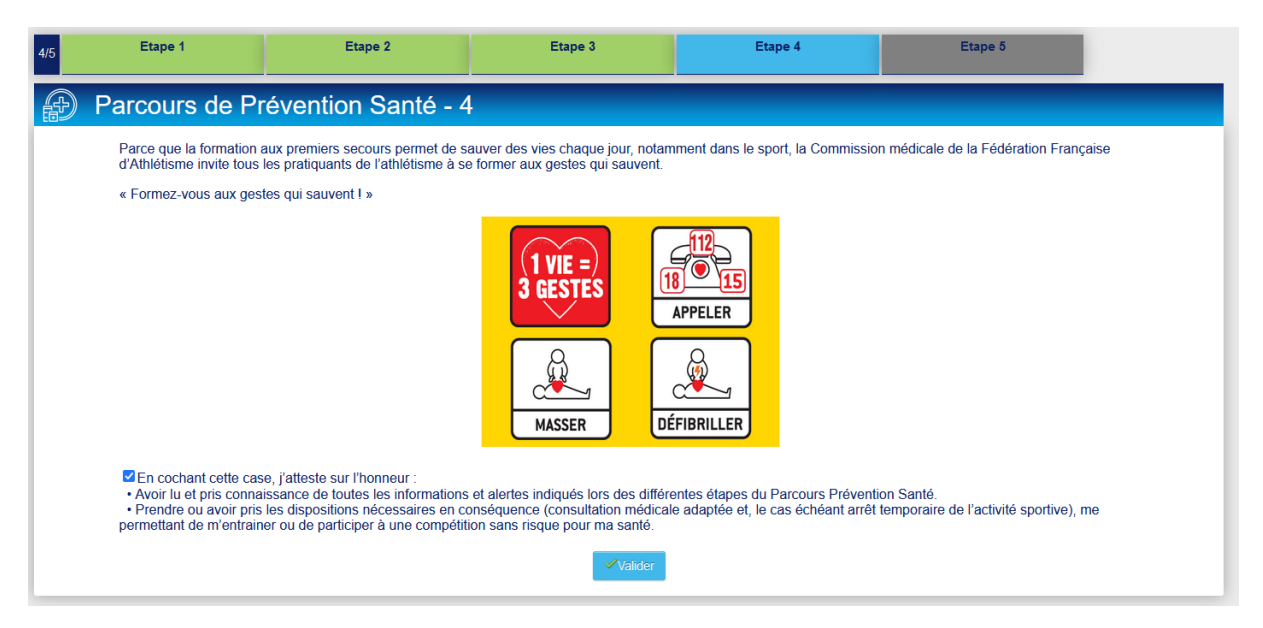

### Suivant

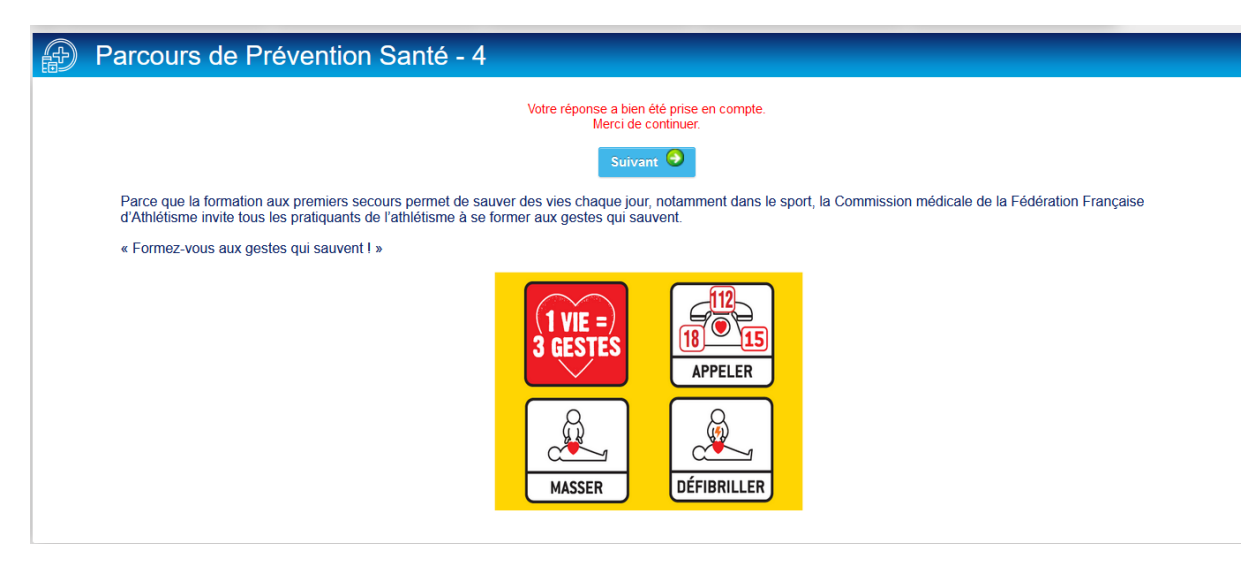

# Cocher la case et valider

|     | Menu SANTE                                                                                                    |                                                         |                                     |                                   |                                    |
|-----|----------------------------------------------------------------------------------------------------|---------------------------------------------------------|-------------------------------------|-----------------------------------|------------------------------------|
| 5/5 | Etape 1                                                                                                    | Etape 2                                                 | Etape 3                             | Etape 4                           | Etape 5                            |
| Ð   | Parcours de Pr                                                                                                    | évention Santé - 5                                      |                                     |                                   |                                    |
|     | La Commission médicale de la Fédération Française d'Athlétisme met à disposition des informations à destination de tous les acteurs de l'athlétisme et partage s<br>recommandations quant à la prévention des risques pour la santé des athlètes.<br>Les licenciés et compétiteurs sont invités à prendre connaissance de ces informations consultables sur <u>cette page</u> à tout moment. |                                                         |                                     |                                   |                                    |
|     | En cochant cette cas<br>l'athlétisme sans risque                                                                                                    | e, j'atteste sur l'honneur avoir pris<br>pour ma santé. | note de la mise à disposition par l | la FFA de documents à ma destinal | tion contribuant à une pratique de |
|     |                                                                                                    |                                                         | <ul> <li>✓Valider</li> </ul>        |                                   |                                    |

| Menu SANTE                                                                     |                                               |                                                                          |                                                               |                                           |                                    |  |  |  |
|--------------------------------------------------------------------------------|-----------------------------------------------|--------------------------------------------------------------------------|---------------------------------------------------------------|-------------------------------------------|------------------------------------|--|--|--|
| 5/5                                                                            | Etape 1                                       | Etape 2                                                                  | Etape 3                                                       | Etape 4                                   | Etape 5                            |  |  |  |
| Ð                                                                              | Parcours de Pr                                | évention Santé - 5                                                       | ;                                                             |                                           |                                    |  |  |  |
|                                                                                | La Commission médical<br>recommandations quan | e de la Fédération Française d'Ath<br>t à la prévention des risques pour | nlétisme met à disposition des info<br>la santé des athlètes. | rmations à destination de tous les        | acteurs de l'athlétisme et partage |  |  |  |
|                                                                                | Les licenciés et compéti                      | teurs sont invités à prendre conna                                       | issance de ces informations cons                              | ultables sur <u>cette page</u> à tout mon | nent.                              |  |  |  |
| Votre réponse a bien été prise en compte.<br>Votre PPS est maintenant terminé. |                                               |                                                                          |                                                               |                                           |                                    |  |  |  |
|                                                                                |                                               |                                                                          |                                                               |                                           |                                    |  |  |  |
| Votre formulaire d'Inscription est également validé                            |                                               |                                                                          |                                                               |                                           |                                    |  |  |  |